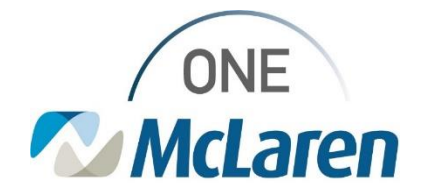

## **Cerner Flash**

## Ambulatory: Accessing the Medicare Annual Wellness Exam Form January 31, 2023

## Accessing the Medicare Annual Wellness Exam Form Overview

Enhancement effective 1/31/23 (by EOB): Primary Care and Internal Medicine Providers will be able to easily access the Medicare Annual Wellness Exam Powerform via the dropdown within the Vital Signs component on the Outpatient Workflow Page.

Prior to this Enhancement: Providers would access the Medicare Annual Wellness Exam Powerform via AdHoc.

Positions Impacted: Physician – Primary Care and Physician – Internal Medicine

## Access the Medicare Annual Wellness Exam Form via the Outpatient Workflow Page

- To access the Medicare Annual Wellness Form, select 1) the Vitals Signs component from the Navigation Pane on the Outpatient Workflow Page.
  - Select the dropdown within the component and a. choose Medicare Annual Wellness Exam AMB.
- AB B B A A 100% - 0 0 3 ent Workflow Family Hed Orders Vital Signs + V Al Vots Last 18 a 34N 19, 2023 11:09 Ambulatory Overk Tetrake Amb Vital Signs & Allergies Check 120/80 IR. 1.0 76 Allerpies (3) Taing iome Hedications (1) Intake Amb Weight Me 75 Histories Pediatric Care Height/Length Mea 125 Diagnostics (1) Intaka Body Mars Index July 24.5 Diamont & Prof 365.35 **Weight Pounds** 68.9

- 2) The Powerform will display.
  - Enter the appropriate documentation and click the a. green Sign Form checkmark when done.

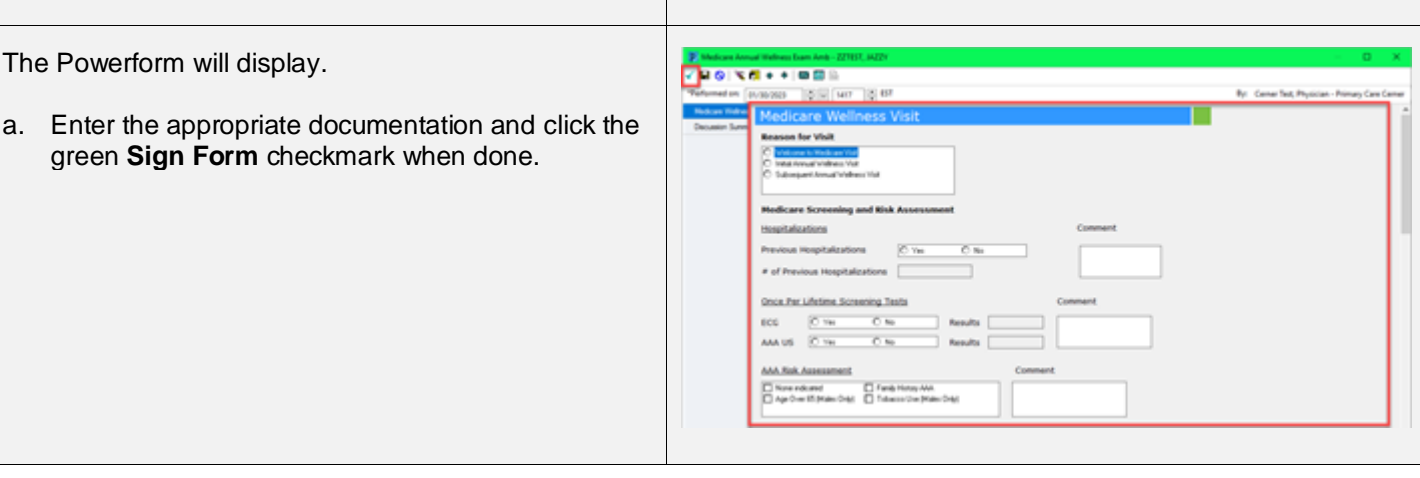

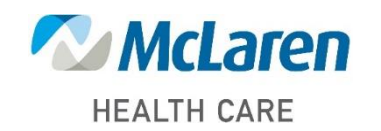

Doing what's best